### 臺東市公所暨所屬機關

# 強制休假補助費消費須知暨

# 國民旅遊卡檢核系統操作及核銷流程

1090203 人事室製

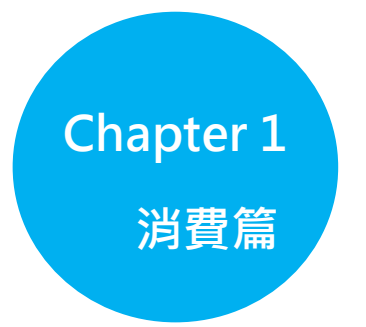

一、強制休假補助費補助項目:

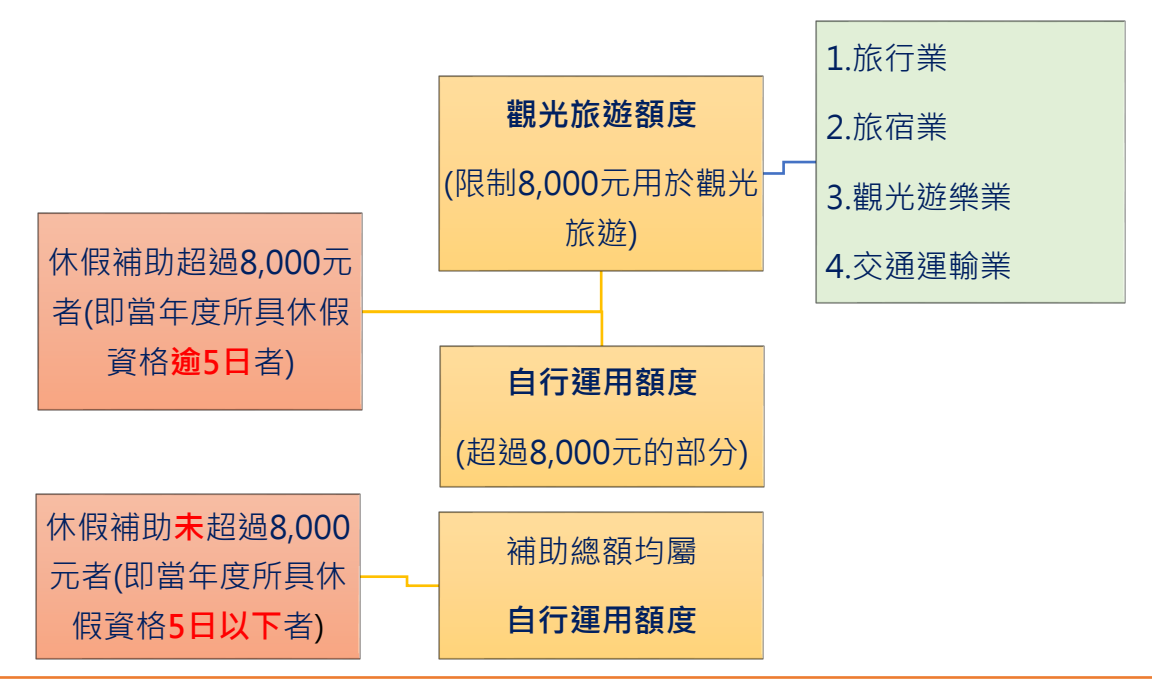

#### 小叮嚀

- ◆消費前請先確認店家是否為國民旅遊卡特約商店,如無法確認是否為特約商店或商店行業別,可先行至網站查詢(網址:<u>https://goo.gl/\/YWrL</u>)。
- ◆刷卡消費日不限於休假日。雖放寬使用國民旅遊卡刷卡消費不限於休假日,惟仍應休完應休 畢日數,至年終未休畢者視為放棄,且應注意遵守辦公紀律,不得於執行職務期間刷卡消費。
- ◆109年起公務人員當年度無休假資格或休假資格未達2日·酌給相當2日之休假補助費(3,200 元)·屬自行運用額度◆觀光旅遊額度或自行運用額度無先後使用順序。
- ◆109年增列珠寶銀樓業及儲值性商品(提貨券、禮券、住宿券、旅遊券等)納入補助範圍。
- ◆均依刷卡金額核實(1:1)補助。
- ◆公務人員本人或配偶、直系血親因身心障礙、懷孕或重大傷病,經服務機關認定後,當年補助總額均屬自行運用額度,請至本所國民旅遊卡專區下載全額自行運用申請表填寫。
- ◆加油站消費屬自行運用額度。

二、簡易 Q&A(更詳細資訊請參照專區國民旅遊卡 Q&A)

Q1. 我今年補助額度為 16,000 元·若至「旅宿業」特約商店刷國民 旅遊卡消費 12,000 元·是否可全額核銷?

Ans:「觀光旅遊額度」8,000元若使用完畢,超出的4,000元將會自

動核銷「自行運用額度」,可以全額核銷。

Q2. 國民旅遊卡觀光旅遊額度之消費可否與親朋好友共同參加?
Ans:為鼓勵公務人員利用旅遊調劑身心,並藉由公務人員帶動國內旅遊之相關措施,國民旅遊卡 8,000 元用於觀光旅遊額度之消費,公務人員可邀請親朋好友共同參加。
範例:夫(公務人員)妻及其他親友一行人參加旅行社辦理之旅遊或購買 國內機票及火車票,如係由夫(公務人員)持國民旅遊卡刷卡付費,並符合請領休假補助費之規定,均得核實補助。

Q3. 若交通費已請公差費,國民旅遊卡檢核系統仍列入合格交易,是 否可再請領補助款?

Ans:不可以,若發現公差費列入合格交易,請通知人事室協助勾稽不 核發,以免觸犯貪汙治罪條例。 Q4. 國民旅遊卡特約商店包含哪些業別?

|        | 業 別   | 細項分類                                                                               |
|--------|-------|------------------------------------------------------------------------------------|
| 觀光旅遊業別 | 旅行業   | 旅行社                                                                                |
|        | 旅宿業   | 旅宿業、民宿業、郵購(網購)旅館、一般旅館業、觀<br>光旅館業、其他住宿服務業                                           |
|        | 觀光遊樂業 | 觀光遊樂業、遊樂園業、森林遊樂業、休閒農場(園)、<br>觀光果(茶)園、生態教育農園、其他觀光遊樂業                                |
|        | 交通運輸業 | 交通運輸業、停車場業、交通工具租賃業、民用航空<br>運輸業、海洋水運業、一般汽車客運業、計程車、鐵<br>路運輸業、郵購(網購)交通運輸業、其他運輸輔助業     |
| 其他業別   |       | <ol> <li>指除觀光旅遊業別以外之各行業別。</li> <li>各行業別不包含「公務員廉政倫理規範」第八點規<br/>定所稱不妥當場所。</li> </ol> |

Q5. 哪些商品及行業別<mark>新增</mark>或<mark>排除</mark>於強制休假補助範圍?

Ans :

- 1.新增儲值性商品:在國民旅遊卡特約商店購買油票、提貨券、禮券、住宿券、旅遊券、餐券及金飾與珠寶等具儲值性質自 109 年 起列入強制休假補助範圍。
- 2.排除行業別:排除珠寶銀樓及「公務員廉政倫理規範」第8點所 稱不妥當場所,不得列入休假補助範圍。上開不妥當場所係參酌 內政部警政署85年1月22日85警署督字第4846號函所列舉 範圍:(1)舞廳(2)酒家(3)酒吧(4)特種咖啡廳茶室(5)僱有女服務生 陪侍之聯誼中心、俱樂部、夜總會、KTV等營業場所(6)有色情營 業之按摩院、油壓中心、三溫暖、浴室泰國浴、理髮廳、理容院、 休閒坊、護膚中心等場所(7)色情表演場所(8)妓女戶及暗娼賣淫 場所(9)職業賭博場所及利用電動玩具賭博之場所。

Chapter 2

1

系統篇

- 、 透過 ECPA(人事服務網)登錄國民旅遊卡檢核系統:

| ■ 我的專區        | A5:技工工友駕駛及駐衛警線上填報系統                | 2 ▶ D.其他人事總虛業務                            |
|---------------|------------------------------------|-------------------------------------------|
| ■ 電子賀卡        | A7:人事資料考核系統                        |                                           |
| ■待辦事項         | ▲ AB:人事業務績效考核報送審核管理系統              | V                                         |
| ■確田多統         | ▲ AC:全國軍公教人員生活津貼申請曆稽核系統            | D0:考試職缺填報及錄收人<br>自分配系統                    |
| 12x113-3×14/0 | AF:各機關學校用人費用管理資訊系統                 | (連結)                                      |
| 主題投票          | C2:人事資訊代碼系統                        |                                           |
|               | D0:考試職缺填報及錄取人員分配系統                 | D10:大然災害停灶課週報》<br>統                       |
|               | ☑ D5:組織員額管理系統                      | (連結)                                      |
| 身學習           | ○ D6:终身學習入口網                       | ☑ D5:組織員額管理系統                             |
|               | ■ D7非曲型人力損報系統                      | (連結)                                      |
| 2.1 市场初       |                                    | ☑ D6:終身學習入口網 (連                           |
| 統客服網          |                                    | <u>結</u> )<br>同 D7非曲型人力情報系统               |
|               |                                    | ( 1 → 元 → 元 → 元 → 元 → 元 → 元 → 元 → 元 → 元 → |
| 事業務           |                                    | □ DA1:名錄線上查詢系統                            |
| 識分享平台         |                                    | (連結)                                      |
| 1.1.1.1.1.1   | <ul> <li>DL1:e等公務團+學習半臺</li> </ul> | ☑ DA2:名錄線上編輯系統                            |
| ODHR          | ₩ DL7:國家圖書館這距學園                    | (連結)                                      |
| Car           | DLR:港都e學苑                          | ✓ DD:事求人機關徵才系約                            |
| ST I          | 😳 DLW:臺北e大數位學習網 (新)                |                                           |
| 想香韵           | KM人事業務知識分享平台                       |                                           |
|               | RTCMPT:公教人員退休撫卹試算系統                | ────────────────────────────────────      |
| EF            | 🚳 WebHR人力資源管理資訊系統                  | (連結)                                      |
| Altra A       | ◎ 公務人員個人資料服務網(MyData)              |                                           |
|               | 公教人員保險網路作業e系統                      | 王管隈開人事機構所屬人事                              |
| y Data        | 🔯 全國公教人員退休撫卹整合平臺                   | (連結)                                      |
|               | 4 👩 國民旅遊卡檢核系統(公務人員)                | V                                         |
| DK V          | 💿 國民旅遊卡檢核系統(政府機關)                  | ■ 國民旅遊卡檢核系統(公務                            |
| 缺應徵           |                                    |                                           |

## https://ecpa.dgpa.gov.tw/

| 1.點擊 <mark>應用系統</mark>           |
|----------------------------------|
| 2.點擊打開 D.其他人事總處業務選單              |
| 3.勾選國民旅遊卡檢核系統(公務人員)              |
| 4.應用系統選單即會出現國民旅遊卡檢核系             |
| 統(公務人員) <sup>,</sup> 未來透過應用系統點擊即 |
| 可進入國民旅遊卡檢核系統                     |
|                                  |

#### 二、 首次進入登錄國民旅遊卡檢核系統:

🗆 🔄 交易明細查詢

 合格交易查询

 不合格交易查询

 已通知撥款交易查询

 預購型交易比對不到原因

 列印核發補助費申請表

| 參訪人次 <mark>0018542738</mark>                                                                                 | 國民旅遊卡                                                                                                    |
|----------------------------------------------------------------------------------------------------|----------------------------------------------------------------------------------------------------|
| 政府機關       請         公務人員       登卡機構         授約商店                                                            | 新選公務人員選項         公務人員登入《《《《         》》》Login System         輸入帳號:                                                                                                    |
| <ul> <li><sup>收單機構</sup></li> <li>三、輸入帳號及密碼</li> <li>國民旅遊卡</li> </ul>                                        | <ul> <li>輸入密碼:</li> <li>OK</li> <li>1. 初次登入:</li> <li>請輸入帳號【身分證字號·第一碼需輸入大寫】</li> <li>及密碼【預設密碼為「國曆生日月日 4 碼+身</li> </ul>                                                      |
| RFUL ② YOUR LIF<br>公務人員登入《《《<br>》》》》 Login System                                                            | <ul> <li>分證字號後4碼」共8碼)】·同仁使用預設密</li> <li>碼首次登入後·系統將要求立即重新設定·以</li> <li>確保只有使用者本人知道自己的密碼·登錄後</li> <li>未來即可從 ECPA 應用系統轉介進入·不需再</li> <li>輸入帳號密碼。</li> </ul>                     |
| 輸入帳號:               前注目問題             ・             前注意根就之英文字母零為大寫:密碼之英文字母大小寫視為相             ・             ・ | <ul> <li>2. 忘記帳號、密碼或鎖碼之情形:</li> <li>因帳號及密碼之控管係由發卡機構負責,如果<br/>發生帳號、密碼忘記或密碼因輸入三次錯誤而<br/>遭鎖碼之情形,請逕洽發卡機構(玉山銀行),由<br/>其恢復帳號及密碼之使用。</li> <li>玉山銀行信用卡服務專線-(02)5578-1383</li> </ul> |
| 四、合格及不合格交易查詢                                                                                                 |                                                                                                    |
| <b>公務人員系</b><br>③ 首互<br>□ □ 公務人員基本資料維護<br>□ □ 公務人員休假維護                                                       | 同仁可自行線上查詢合格及不合格交易,並確                                                                                                    |

認交易是否進入檢核系統<sup>。</sup>

三、「註記/取消註記不核發交易」功能操作說明:

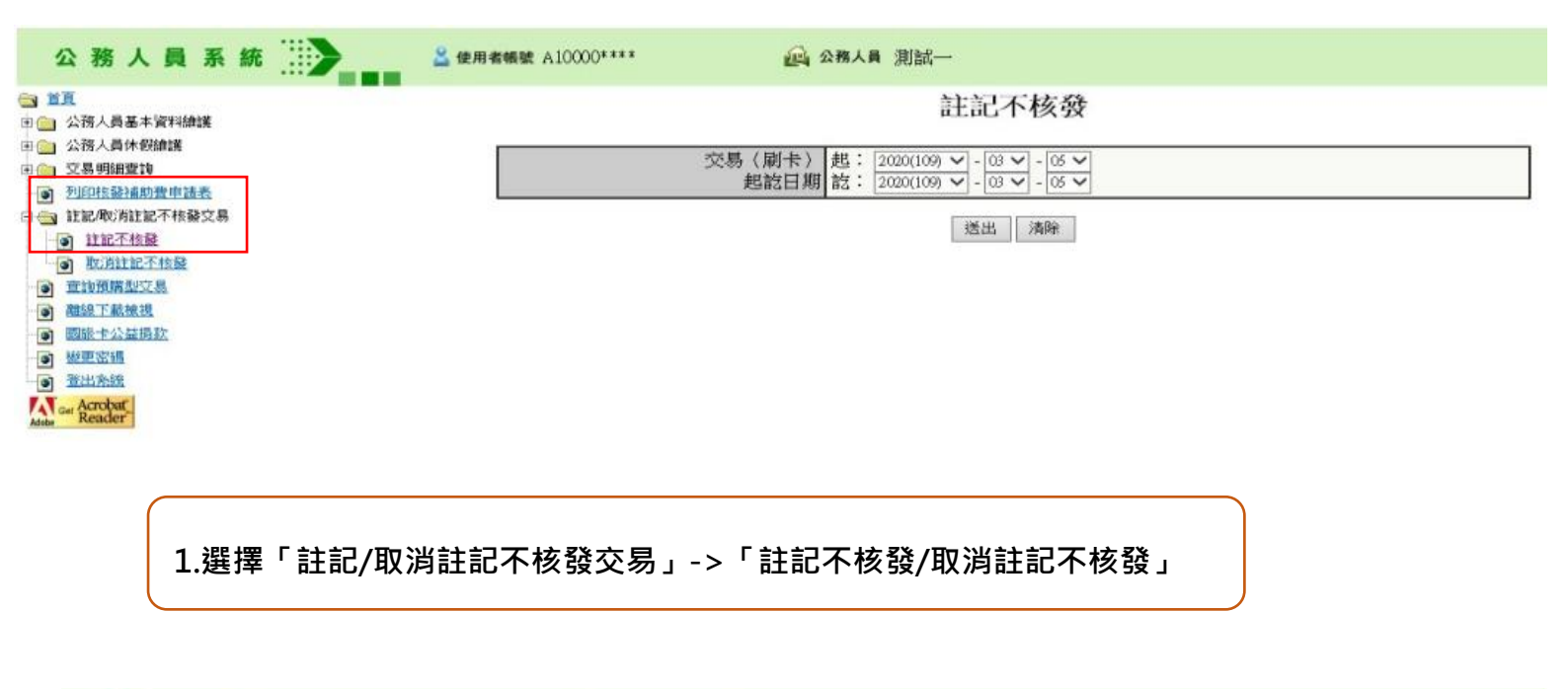

▲ 使用者報號 A10000\*\*\*\*\*

🔬 公務人員 測試一

#### 註記不核發

#### 頁次1/2<u>下一頁</u>

| 旅遊休假日期                                  | 消費日期     | 交易類別 | 消費金額 | 授權總     | 消费特店業別  | 消費特店名稱          | 消費地點 | 旅遊地點 | 預購型交易 | 註記不核發 |
|-----------------------------------------|----------|------|------|---------|---------|-----------------|------|------|-------|-------|
|                                         | 109/1/15 | 請款   | 1000 | 000001  | 其他業別-餐飲 | 測試中存成           | 台北市  | 台北市  | 香     |       |
|                                         | 109/1/15 | 請款沖銷 | 200  | 000001  | 其他業別-餐飲 | 测试特虑            | 台北市  | 台北市  | 香     |       |
|                                         | 109/1/16 | 請款沖銷 | 800  | 0000001 | 其他業別-餐飲 | 测试特店            | 台北市  | 台北市  | 香     |       |
|                                         | 109/1/17 | 請款   | 500  | 000003  | 交通運輸業   | 交通部臺灣鐵路管理局會鐵e訂通 | 台北市  | 台北市  | 香     |       |
|                                         | 109/1/18 | 請款   | 510  | 000004  | 交通運輸業   | 交通部臺灣鐵路管理局台鐵e訂通 | 台北市  | 台北市  | 否     |       |
|                                         | 109/1/19 | 請款   | 520  | 000005  | 交通運輸業   | 交通部臺灣鐵路管理局台鐵e訂通 | 台北市  | 台北市  | 吾     |       |
|                                         | 109/1/20 | 請款   | 530  | 000006  | 交通運輸業   | 交通部臺灣鐵路管理局台鐵モ訂通 | 台北市  | 台北市  | 否     |       |
| ·                                       | 109/1/21 | 請款   | 540  | 000007  | 交通運輸業   | 交通部臺灣鐵路管理局台鐵e訂通 | 台北市  | 台北市  | 香     |       |
|                                         | 109/1/22 | 請歌   | 550  | 800000  | 交通運輸業   | 交通部臺灣鐵路管理局台鐵e訂通 | 台北市  | 台北市  | 否     |       |
|                                         | 109/1/23 | 請款   | 560  | 000009  | 交通運輸業   | 交通部臺灣鐵路管理局台鐵を訂通 | 台北市  | 台北市  | 香     |       |
|                                         | 109/1/24 | 請款   | 570  | 000010  | 交通運輸業   | 交通部臺灣鐵路管理局台鐵e訂通 | 台北市  | 台北市  | 圣     |       |
|                                         | 109/1/25 | 請歌   | 580  | 000011  | 交通運輸業   | 交通部臺灣鐵路管理局台鐵e訂通 | 台北市  | 台北市  | 吾     |       |
|                                         | 109/1/26 | 請款   | 590  | 000012  | 交通運輸業   | 交通部臺灣鐵路管理局台鐵と訂通 | 台北市  | 台北市  | 否     |       |
|                                         | 109/1/27 | 請款   | 600  | 000013  | 交通運輸業   | 交通部臺灣鐵路管理局台鐵e訂通 | 台北市  | 台北市  | 至     |       |
|                                         | 109/1/28 | 請款   | 610  | 000014  | 交通運輸業   | 交通部臺灣鐵路管理局台鐵e訂通 | 台北市  | 台北市  | 否     |       |
|                                         | 109/1/29 | 請款   | 620  | 000015  | 交通運輸業   | 交通部臺灣鐵路管理局台鐵e訂通 | 台北市  | 台北市  | 香     |       |
| l i i i i i i i i i i i i i i i i i i i | 109/1/30 | 請款   | 630  | 000016  | 交通運輸業   | 交通部臺灣鐵路管理局台鐵e訂通 | 台北市  | 台北市  | 至     |       |
|                                         | 109/1/31 | 請款   | 640  | 000017  | 交通運輸業   | 交通部臺灣鐵路管理局台鐵e訂通 | 台北市  | 台北市  | 否     |       |
|                                         | 109/2/1  | 退款   | 900  | 000018  | 其他黨別-餐飲 | 测試特店            | 台北市  | 台北市  | 否     |       |
|                                         | 109/2/1  | 請款   | 900  | 000018  | 其他業別-餐飲 | 测试特店            | 台北市  | 台北市  | 圣     |       |

全選 全取消 送出

2. 交易起日:今年度(20XX)-01-01,按「送出」

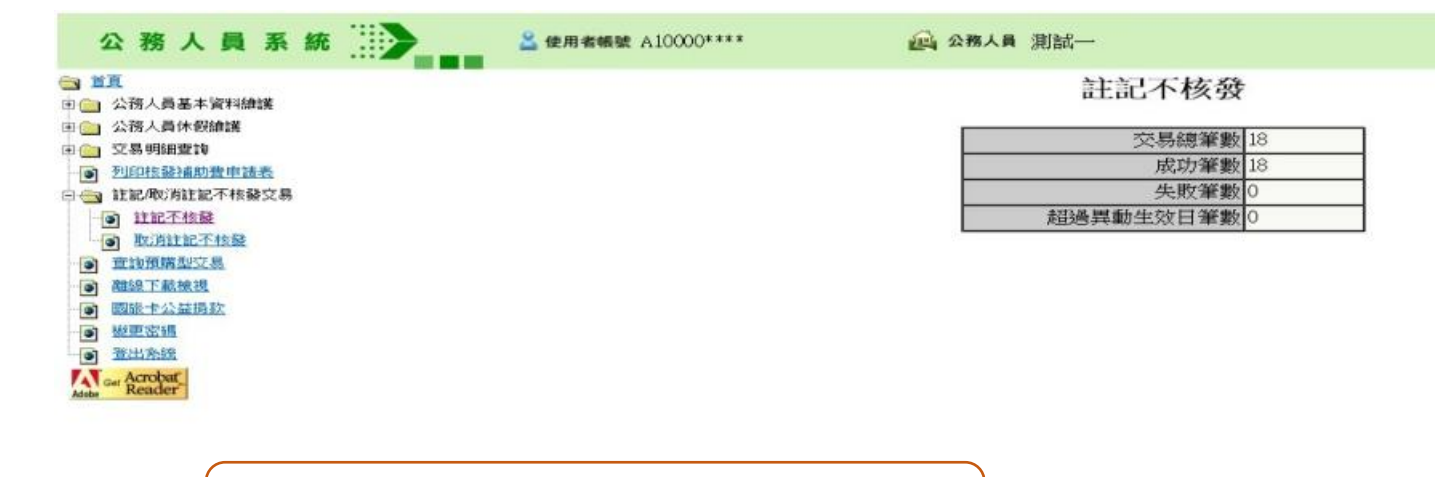

3. 勾選數筆交易,按「送出」(取消註記步驟同上)

# 7

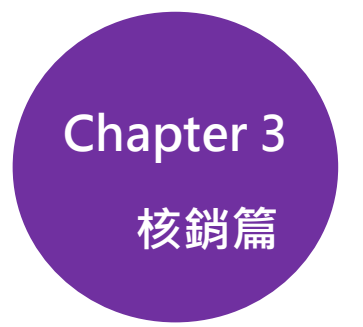

Γ

一、列印補助費申請表

|   | 公務人員系統                                                     | 列印核發補助費申請表                 |
|---|------------------------------------------------------------|----------------------------|
|   |                                                            | 列印日期 2015(104) • 12 • 10 • |
|   | <ul> <li>□ □ 公務人員基本資料維護</li> <li>□ □ □ 公務人員休假維護</li> </ul> | 列印模式 立即下載 •                |
| _ | 🗉 💼 交易明細查詢                                                 |                            |
| 1 | · <u>列印核發補助費申請表</u>                                        |                            |
|   | ·····································                      |                            |
|   | ···· 💽 <u>離線下載檢視</u>                                       |                            |
|   |                                                            |                            |

| 機關名稱:<br>D:                     |                         |                   |             |                 |         |                 |                       |                        |           |                                     |                |                 |                       | 列印日期       | :2015/12/10<br>頁次:1               |       |
|---------------------------------|-------------------------|-------------------|-------------|-----------------|---------|-----------------|-----------------------|------------------------|-----------|-------------------------------------|----------------|-----------------|-----------------------|------------|-----------------------------------|-------|
| <b>単位名稱</b>                     | 姓名                      | 身分證字號             | 國民旅遊卡<br>卡號 | 旅遊休<br>假日期      | 消費日期    | 符<br>交易類別       | 合請領公務人<br>消費特店<br>行業別 | 員強制休假補助費之消費資<br>消費特店名稱 | 訊<br>消費地點 | 消費金額                                | 全年可申請<br>金額    | 強制休假補助<br>已核發金額 | 費之請領情形<br>本 灾核<br>發金額 | 尚可申<br>請金額 | _ 休假人確認<br>前項消費資<br>訊及請領情<br>形之簽章 |       |
| 主辦人<br>住:<br>1.本表可由(<br>2.休假人員) | (事)<br>休假人員自行<br>應就上表所列 | 列印請領或由<br>1公務人員強制 | 機關以批次作調     | 業辦理。<br>肖費資訊及強約 | ∃       | Ξ游會計<br>2請領情形等, | 詳予核校,如                | 1有疑義應治發卡銀行處理或          | 更正。       | <sup>機關長官</sup><br>4.<br><b></b> 安百 | <br>此 欄<br>, 曰 | 如有              | 餘                     |            | <br>3.本人                          |       |
| 3.「消費金<br>4.「本次核                | 續」係指原始<br>發金額」已加        | 刷卡交易金額<br>I計「旅行業」 | 。<br>、「旅宿業」 | 、「観光遊樂          | 業」等觀光產美 | その<br>業別消費<br>之 | 2100%自由額              | 度。                     |           | 者寫                                  | ·請於<br>上「自     | 》備註<br>1願放      | 、<br>E欄<br>【棄         |            | 或蓋                                | 章<br> |
|                                 |                         |                   |             |                 |         |                 |                       |                        |           | )<br>餘<br>く<br>名                    | 額申<br>或蓋       | 請」並<br>章 ∘      | 簽                     |            |                                   |       |

#### 核銷小叮嚀

- 為使同仁更加了解自己合格或不合格之消費紀錄,並隨時確認尚可申請金額,以達到自我控管目 的及保障消費權益,爰請同仁善用系統並自行列印補助費申請表,簽明或蓋章後送人事室完成核 銷作業。
- 2. 為利核銷作業遂行,年度核銷以2次為限。